## Enregistrer son chèque Energie

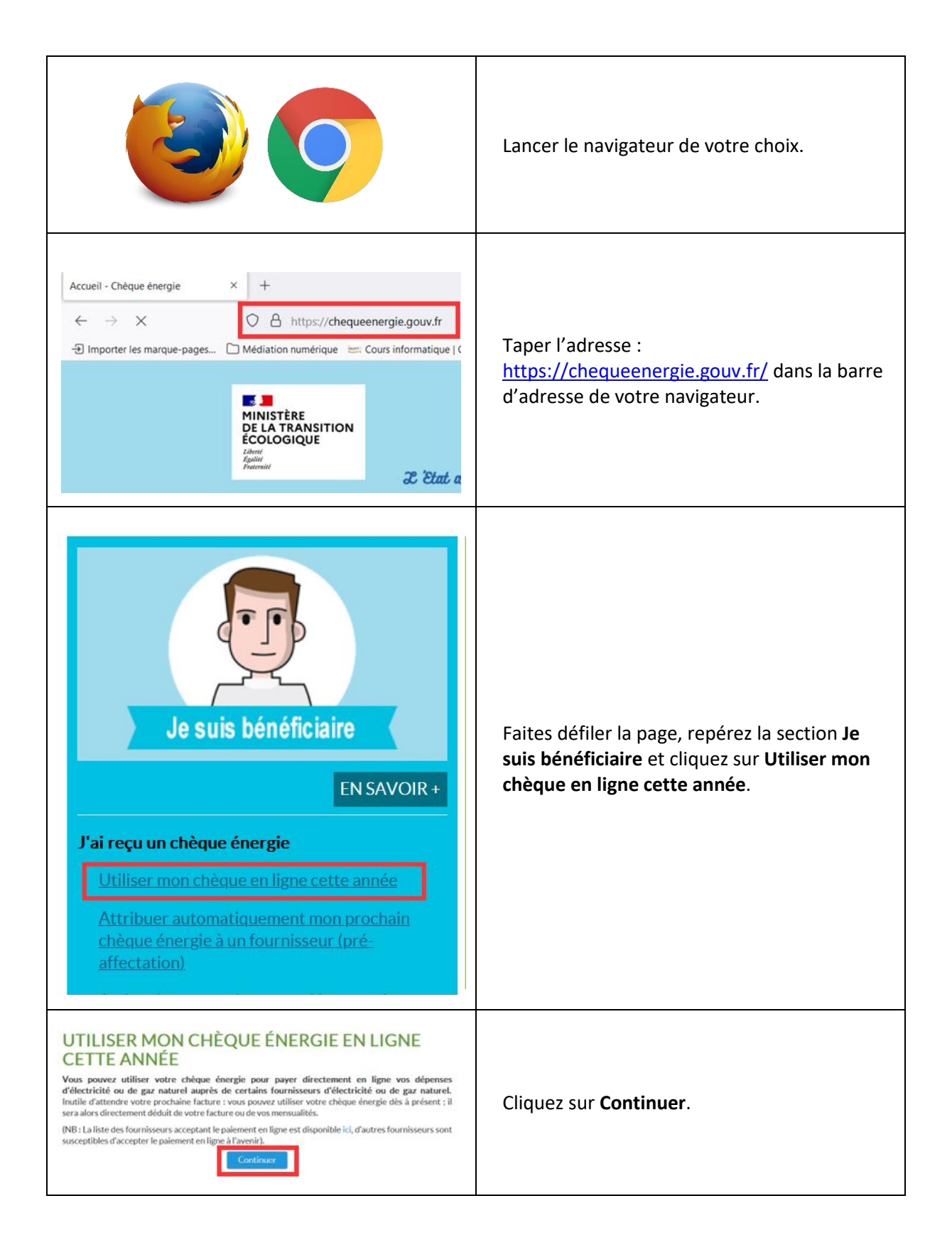

| Chique énergie d'un montant de<br>DEUX CENT VINOT SEPT FUNDO<br>CONTRACTOR DE<br>CONTRACTOR DE<br>C | Repérez le numéro de votre chèque et tapez-<br>le dans le formulaire.                                                                                   |
|----------------------------------------------------------------------------------------------------|----------------------------------------------------------------------------------------------------|
| Formulaire paiement en ligne (page 2/6) Sélectionnez votre fournisseur Choisir votre fournisseur I ALTERNA EDF-ELECTRICITE DE FRANCE EWKateur - Joul Electricité de France - Corse ELECTRICITE DE FRANCE ENTREPRISES Electricité de France - Guyane V                                                                                                    | Choisissez votre fournisseur d'énergie dans la<br>liste. Cliquez sur <b>Valider</b> .                                                                   |
| Chèque valide, vous pouvez l'utiliser dans le cadre du paiement en ligne.<br>Nom du fournisseur: EDF - ELECTRICITE DE FRANCE<br>Formulaire paiement en ligne (page 3/6)<br>N° de compte (sans les espaces): ①<br>*<br>N° client (sans les espaces): ①<br>*<br>Continue<br>Précédent                                                                                                    | Tapez les informations demandées (numéro<br>de compte et/ou numéro de client) . Elles<br>peuvent être différentes selon votre<br>fournisseur d'énergie. |
| Formulaire paiement en ligne (page 4/6)<br>Courriel (e-mail):   Confirmation du courriel:   Continuer  Précédent                                                                                                    | Indiquez votre adresse de messagerie (mail)<br>et confirmez-la.<br>Exemple : <i>mediateur@vivaraize.fr</i>                                              |
|                                                                                                    | Grattez la case grise pour afficher un numéro.                                                                                                    |

| Formulaire paiement en ligne (page 5/6)     BreANCE pour les années à venir. Si jý suis toujours éligible (sv. inte mations dans formations dans formati | Tapez le numéro de la case grise dans le<br>formulaire.                                                                                                    |
|----------------------------------------------------------------------------------------------------|----------------------------------------------------------------------------------------------------|
| Formulaire paiement en ligne (page 5/6)<br>Je souhaite pré-affecter mon chèque énergie chez mon fournisseur EDF - ELECTRICITE DE FRANCE pour les années à venir. Si j'y suis toujours éligible (voir informations dans Pencadré ci-dessous) mon prochain chèque énergie ser a automatiquement déduit de mes factures. Code à gratter (le code à gratter se situe à droite sur votre chèque énergie) : 0<br>Valider le palement Valider le palement                                                                                                    | <ul> <li>Attention : si vous cochez la case en face du texte encadré, votre prochain chèque sera automatiquement encaissé sur le compte du fournisseur d'énergie que vous avez choisi. Vous n'aurez plus à faire cette démarche l'année prochaine.</li> <li>Si vous préférez encaisser votre chèque chaque année (si vous envisagez de changer de fournisseur d'énergie nar exemple)</li> </ul> |
|                                                                                                    | cliquez directement sur <b>Valider le paiement</b> .                                                                                                    |
| FÉLICITATIONS, VOUS AVEZ UTILISÉ VOTRE<br>CHÈQUE ÉNERGIE EN LIGNE CETTE ANNÉE<br>Félicitations, votre chèque énergie numéro 2133795613 a bien été utilisé pour cette année ! Il sera<br>déduit de votre prochaine facture sur votre contrat 4064037757600/6014168663 auprès du<br>fournisseur EDF - ELECTRICITE DE FRANCE.                                                                                                    | Votre chèque Energie a bien été enregistré.                                                                                                    |